# Using the SRAE Performance Measures Dashboard

March 20, 2025 3:00-4:30 p.m. ET

Jen Read Public Strategies Chad Gulley Public Strategies Aaron Pickering Public Strategies

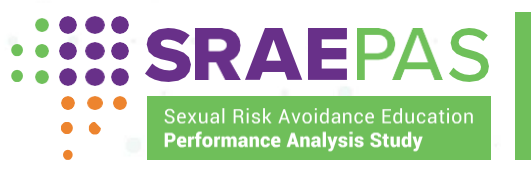

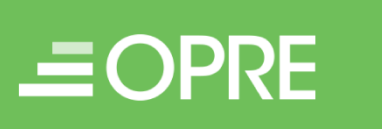

Family & Youth Services Bureau

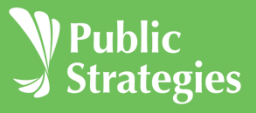

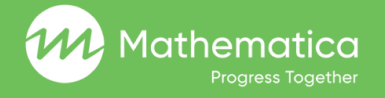

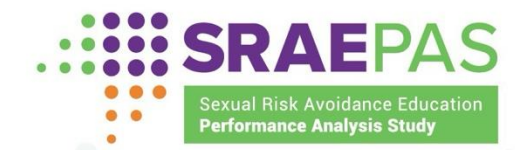

# **QUESTIONS AND COMMENTS**

- Use the chat box to submit a question or comment to the presenters
- Your questions and comments will only be visible to our team and not to other attendees
- If you do not see the chat box on your screen, click on the chat icon at the bottom of your Zoom window

| Audio Settinas | ~ |      | • • • | Leave |
|----------------|---|------|-------|-------|
|                |   | Chat | More  |       |

| Webinar Chat                            | ß | ×        |  |  |
|-----------------------------------------|---|----------|--|--|
|                                         |   |          |  |  |
|                                         |   |          |  |  |
|                                         |   |          |  |  |
|                                         |   |          |  |  |
| 🖧 Who can see your messages?            |   |          |  |  |
| To: Host and Panelists                  |   | <u>ت</u> |  |  |
| Your text can only be seen by panelists |   |          |  |  |
|                                         | 0 |          |  |  |
|                                         |   |          |  |  |

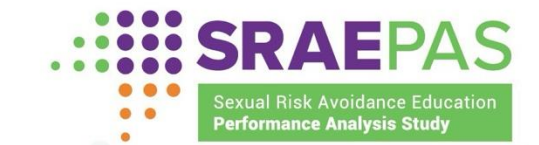

## WEBINAR RECORDING AVAILABILITY

The webinar slides and recording will be available on the SRAE PAS website (<u>www.sraepas.com</u>) approximately a week and a half after the webcast

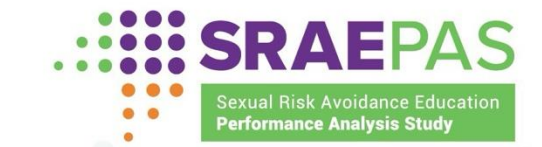

# WEBINAR TECHNICAL ASSISTANCE

- If you experience technical difficulties, please call the Zoom customer service number at 1-888-799-9666, Option 2
- You can also use the chat box to submit technical assistance requests

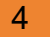

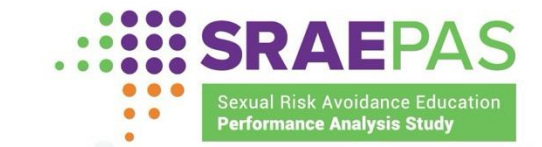

# AGENDA

3:00–3:10 Welcome and introductions

3:10–3:15 Review of SRAE performance measures categories and key definitions

3:15–3:20 Data access and security

3:20–4:10 Dashboard demonstration

4:10–4:30 Questions and answers

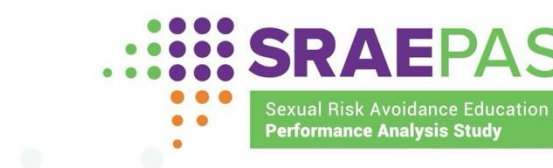

# NEW AND NOTABLE

- 2023-2024 data are now available in the Dashboard
- Dashboard User Manual updated version coming soon!

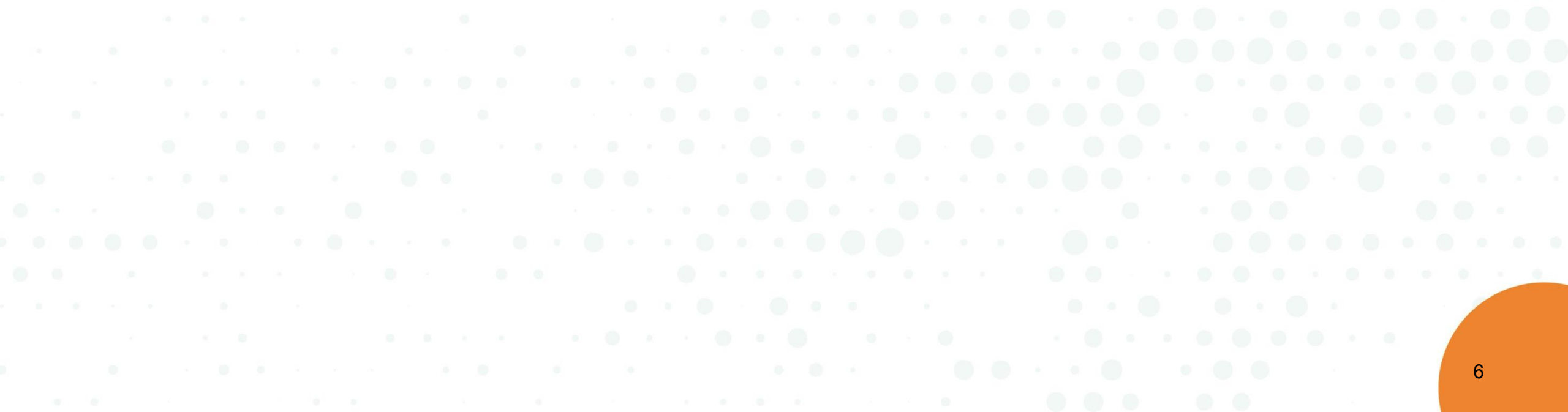

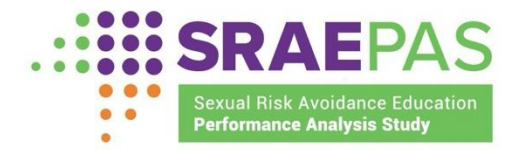

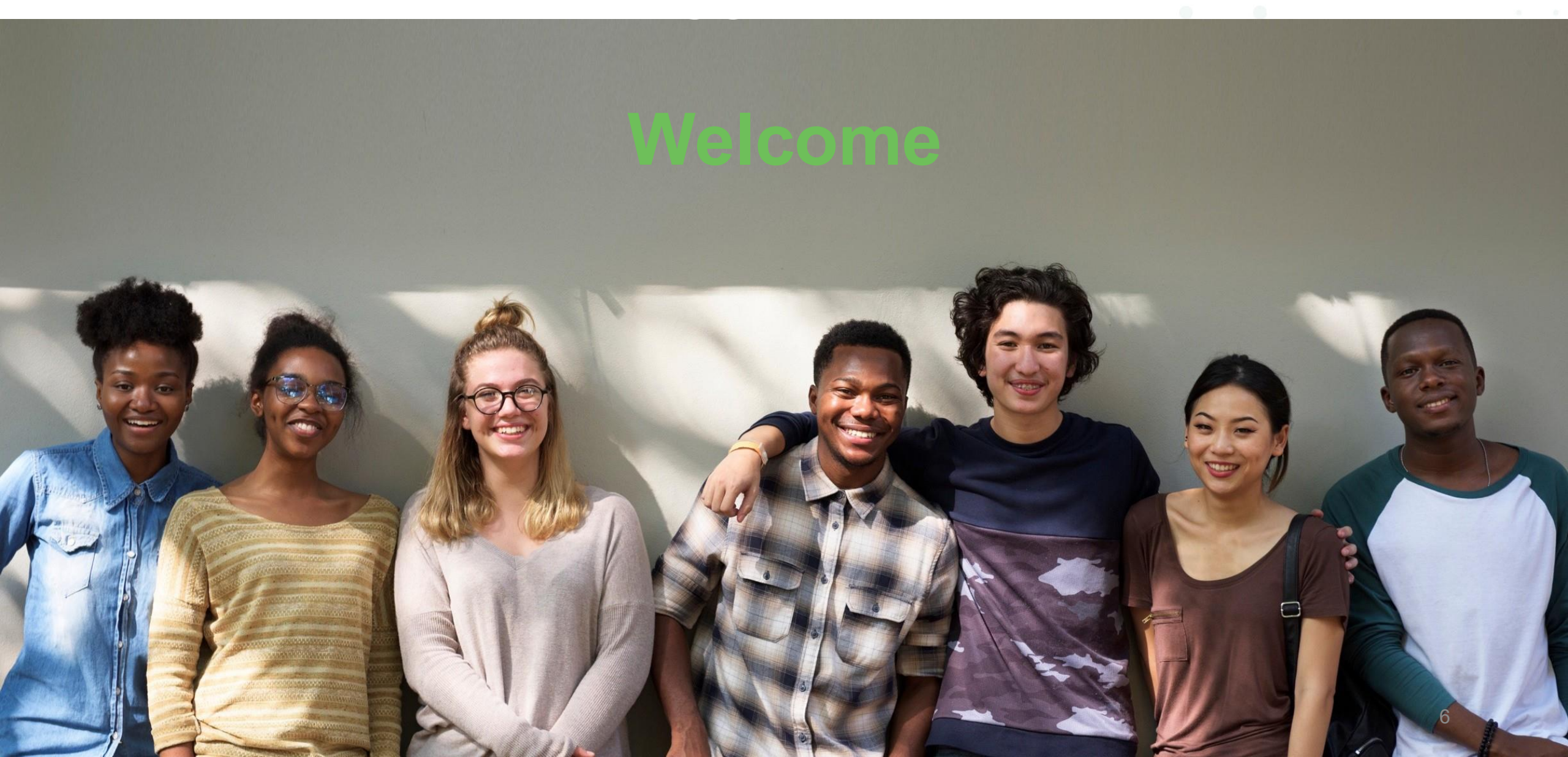

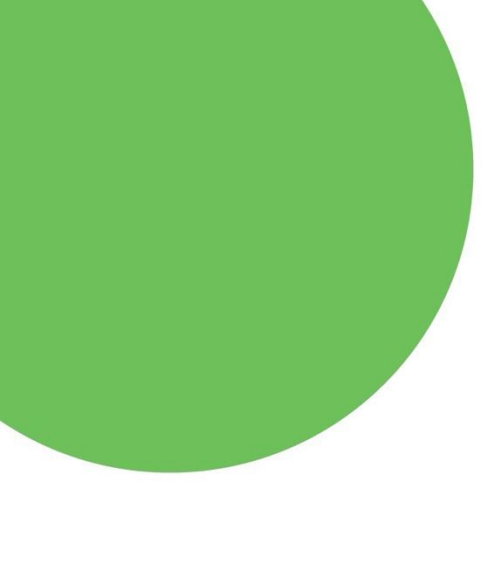

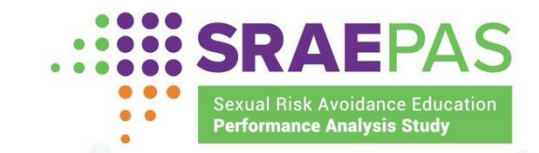

#### WEBINAR OBJECTIVES

- Provide a live demonstration of how to access and use the Dashboard, including an overview of the features and functionality
- Introduce grant recipients and partners to available resources for using the Dashboard
- Answer users' questions on Dashboard access and use

## THREE CATEGORIES OF SRAE PERFORMANCE MEASURES

- 1. Structure, cost, and support for program implementation (submitted annually)
- 2. Attendance, reach, and dosage (submitted biannually)
- 3. Participant characteristics, program experiences, and perceptions of program effects (submitted biannually)

9

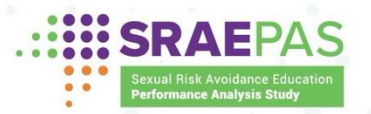

# **KEY DEFINITIONS**

- Grant recipients are organizations that receive SRAE funding directly from FYSB
- Providers are organizations that provide SRAE programming directly to youth
  - Some providers are SRAE grant recipients
    - o Others are subrecipients that receive funding through an SRAE grant recipient
- Program models consist of core curriculum plus other lessons or activities integrated to meet SRAE objectives
- Cohorts are groups of youth jointly receiving a defined SRAE program
  - o A cohort could consist of an individual, if programming is delivered one-on-one

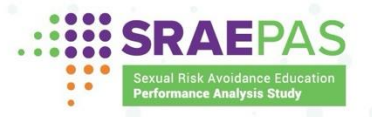

#### SRAE PERFORMANCE MEASURES DASHBOARD

- The dashboard provides reports and visual representations of the performance measures data
- The dashboard is updated biannually
  - When the most recent data available are from a winter submission, the dashboard shows that half year of data
  - When additional data are submitted the following summer, they are combined with the first half of the data to create a full year, replacing the half year

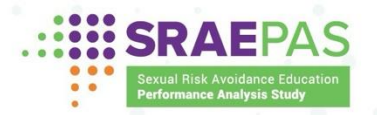

#### DASHBOARD ACCESS AND PRIVACY

- Users have customized Dashboard experiences based on their role
  - Grant recipients can only view data for their own grants, providers, and programs
  - $\circ\,$  Providers can only view their own data and their programs' data
- Only SRAE grantees recipients, their partners, and ACF staff and contractors can have accounts
- Data are housed on Amazon Web Services in a FedRAMP-compliant environment
- Multi Factor Authorization is utilized to keep accounts secure
- Small sample sizes (10 or less) are suppressed to maintain data privacy
  SRAEPAS
  SRAEPAS

## POLL

How recently have you used the SRAE Performance Measures Dashboard?

- Within the last week
- More than a week ago, but within the last month
- More than a month ago, but within the last six months
- More than six months ago, but within the last year
- More than a year ago
- Never

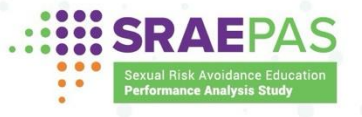

# POLL

How do you use the Dashboard? (mark all that apply)

- To view displays of data submitted for previous reporting periods
- To run Standard Reports
- To run Custom Reports
- I have not yet used the Dashboard

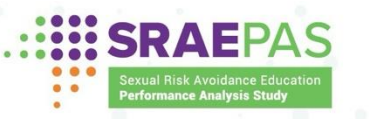

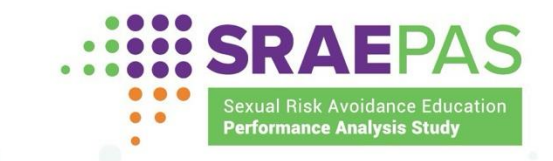

# DASHBOARD DEMONSTRATION

- Login
- Dashboard navigation
- Dashboard pages:
  - $\circ$  Home
  - Structure, Cost, and Support for Program Implementation
  - $\,\circ\,$  Attendance, Reach, and Dosage
  - Entry Surveys
  - o Exit Surveys
  - Standard Reports
  - Custom Reports

#### HOW TO LOG IN

- Access the Dashboard by clicking "Login" button on SRAEPAS.com
- Dashboard and Portal are accessed through the same account
- Existing users will login to accounts created earlier
- Grant-level users can create additional accounts, if desired
- New users will receive an email with a temporary password and login instructions

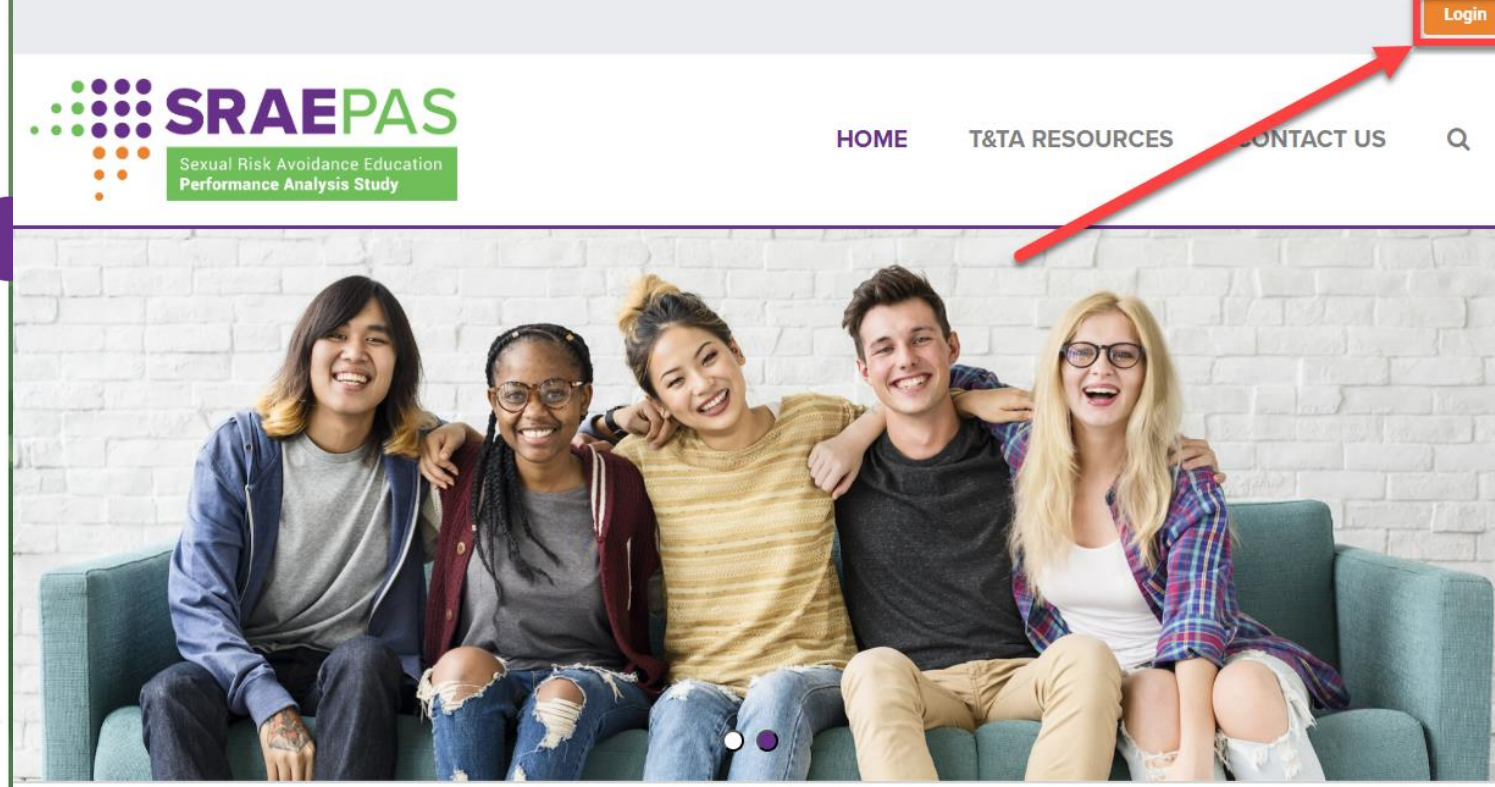

#### **WELCOME TO SRAE PAS**

Sexual Risk Avoidance Education (SRAE) programs seek to prevent negative outcomes that could have lasting effects on a young person's health, future career prospects, and economic stability.

The Performance Analysis Study (PAS) collects program data from SRAE grantees on performance measures. These measures allow for an assessment of whether grant objectives are being met. This site provides a platform for SRAE grantees to access tools and training resources related to the study.

#### TECHNICAL ASSISTANCE EVENT SCHEDULE

| Target Audience      | Event          | Timeline                   | Content                                                                 |
|----------------------|----------------|----------------------------|-------------------------------------------------------------------------|
| All grant recipients | Using the SRAF | Thursday, March 20th, 2025 | This webinar provides a live demonstration of how to access and use the |

#### **INITIAL LOGIN**

- After entering a cell phone number, the user will receive a six-digit code via SMS text message
- The user will enter the security code from the text message to complete the login process

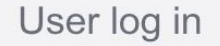

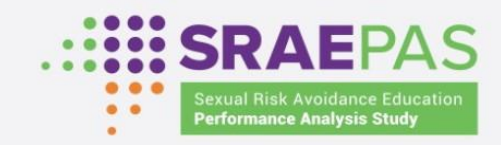

#### Verification SMS Code

SMS sent to +\*\*\*\*\*1044.

Resend MFA code

Login

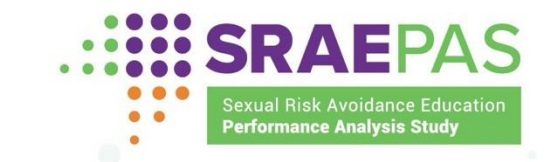

#### DASHBOARD DEMONSTRATION

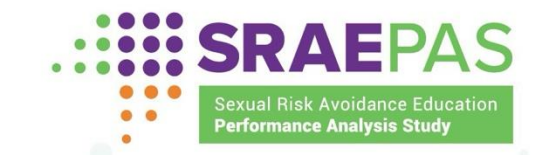

#### **QUESTIONS AND ANSWERS**

19

## UPCOMING TECHNICAL ASSISTANCE EVENTS

| Event                                                                                | Date                    |
|--------------------------------------------------------------------------------------|-------------------------|
| Webinar:<br>Submitting Data to the SRAE Performance<br>Measures Portal (Summer 2025) | Thursday, June 26, 2025 |

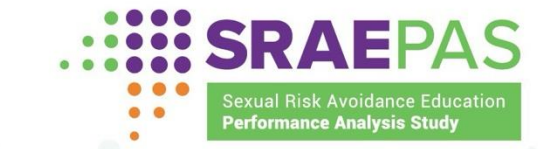

#### RESOURCES

- Additional information about the SRAE performance measures is available at <u>www.sraepas.com</u>, including:
  - The "Login" button for the SRAE Performance Measures Dashboard
  - Dashboard Manual of Operations
- For further support, contact the SRAE Performance Measures Help Desk at <u>www.sraepas.com/contact</u> or 1-833-797-0166

SRAEPAS

Sexual Risk Avoidance Education Performance Analysis Study

PRESENTED BY

- II.